## Written by Wednesday, 22 October 2008 11:58 -

இணயைத் தில ் நாம ் எப் பரேதுமே இணநை துள ்ளரேம் . எத ்தனயைரே பறிமாற ்றங்களன இணயைத் தின ் ஊடாக நாம ் தினம் தரேறும் 'சயெ'து வருகிறரேம் . நம் மில ் பலருக கு இணயைத் தின ் சவேனைப் பரேதுமதேவேபை படுகிறது.

மடிக் கணினி முதல் மசேகை கணினி வரயைல் இப்பரேது இணயைம் பரந்து விரிந்து இருக் கிறது. இதில் உங்களது பாஸ் வரட்ட களகை களௌ ளயைடிக் க எத் தனயைரே

இணயைத் திருடர்கள், ஸ் பவைரேகள் கிளம்பியிருக் கிறார்கள். அவர்களிடமிருந்து தற்காத துக்களெள்ள என ன வழி?

உங்களது இணயை இணபை பின் பாதுகாப புத தன மரை / நம பகத தன மயின அளவுகளேல் அறிய ஒரு எளிய சரேதன். இத்தை முயன று பார க கலாம?

இந<sup>்</sup>த வழிமுறகைளகை ்கயைாண டு பார க கவும்.

1. விணட்டாேஸ் RUN உரயொடல் படெட்டியில் CMD என றா தடட்டழொதவாம

2. DOS திரயைில<sup>்</sup> netstat -b 5 > suspect.txt எனத<sup>்</sup> தட<sup>்</sup>டழொதவாம<sup>்</sup>

## 000000 0000 000000 000000000000000000

Written by Wednesday, 22 October 2008 11:58 -

3. இரண டு நிமிடங்களாக காப் பிறகா Ctrl + C ஐ அழாத தவாம

4. உங்களது வழமயைான Text Editor அல லது Notepad மிலம் suspect.txt கரேப்பதை திறந்து பாரக்கவும்.

5. உங்களது கணினியின் கடசைி இரண்டு நிமிடங்களில் இணயை வழியாக நடந்த பறிமாற றங்களனை இந்த suspect.txt கபேப்பு பிரதிபலிக்கும்.

6. இதில<sup>்</sup> இணயை வழிப<sup>்</sup> பறிமாற றமானது உங்களது instant messenger , downloader, outlook ஆகிய எந்தவிதமானதாக இருந்தாலும் அத அறியலாம்.

7. யாகப், கட்கிள் பளேன்ற பிரபலாமன் தள முகவரி இந்த suspect.txt களேப்பில் காட்டப்பட்டிருக்கும்.

8. மலோம் சந்தகேத் தாக் கா இடமான தளமாகவரி ஏதனோம் உங்களதா கணினியாடன தரெடர் பிலிராப் பின் அதாவாம் இந்த suspect.txt கரேப் பில் இடம் பறெறிராக் காம். பரொறாமயைாகக் கவனிக்கவாம்.

9. அப்படி ஏதனேும் உங்களின் பார்வயைில், சந்தகேத்துக்கு இடமளிக்கும் தளமுகவரியிருப்பின் உடனடியாக Task Manager, Process Explorer மிலம் அந்தத் தளத்தின் வரேதைறிந்து அதனை அகற்றும் நடவடிக்கயைில் நீங்கள் இறங்கலாம். Written by Wednesday, 22 October 2008 11:58 -

10. நம் பகத்தன் மயைற்ற தளமானது உங்களது கணினியுடன் இண்பை பிலிருப் பின் அதன் காரணத்த,ை வரே அறிந்து அதனரை க்கிவிடுங்கள். ஏதனேும் EXE Application இருப் பின் அதனைழித் துவிடுங்கள்.

http://mahanathi.blogspot.com/search/label/கம்பியிட்டர்